## 校際選課操作說明<mark>(外校生選臺藝大課程)</mark>

1.登入臺藝大 e 化入口首頁 →校務行政資訊系統(<u>https://uaap.ntua.edu.tw/ntua/</u>)
 2.輸入帳號(choice1 密碼 choice1)

| 帳    | 號 (Account)      | [3]前員工編號 新生學號查詢                                                |
|------|------------------|----------------------------------------------------------------|
| 密    | 碼 (Password)     | 之前帳號密碼                                                         |
|      | [                | 學生選課<br>快速登入 Courses Choosing 一般登錄 (Log 1) 清除重填 (Clear)        |
| ◆您現在 | E使用的主機是:uaap1    |                                                                |
| ◆建議的 | 吏用 1024*768 之解析度 | ,以獲得最佳瀏覽效果。                                                    |
| ◆帳   | 號:               | 學生讀輸入學號<br>專任教職員工受入讀輸入兩調機號<br>兼任教師包元簡輸入員工編號                    |
| ◆密   | 碼:               | 初次登入請輸入身分證號,英文字漸大寫,<br>僑生或外國學生報到時洽詢註冊組。                        |
| ◆來   | 賓:               | <mark>查看課表、新生申请宿舍,</mark><br>登入請使用gues <mark>編號,密碼為123。</mark> |
|      | 選課生:             | 請使用 choice1 帳號 · 密碼為 choice1 登入系統選課。                           |
| ◆資料給 | <b>推護請</b> 洽     | 業管單位                                                           |
| ◆系統異 | <b>異常請洽</b>      | 電算中心 分機1803~1805                                               |

## 3.填寫學生基本資料後再進行線上加選

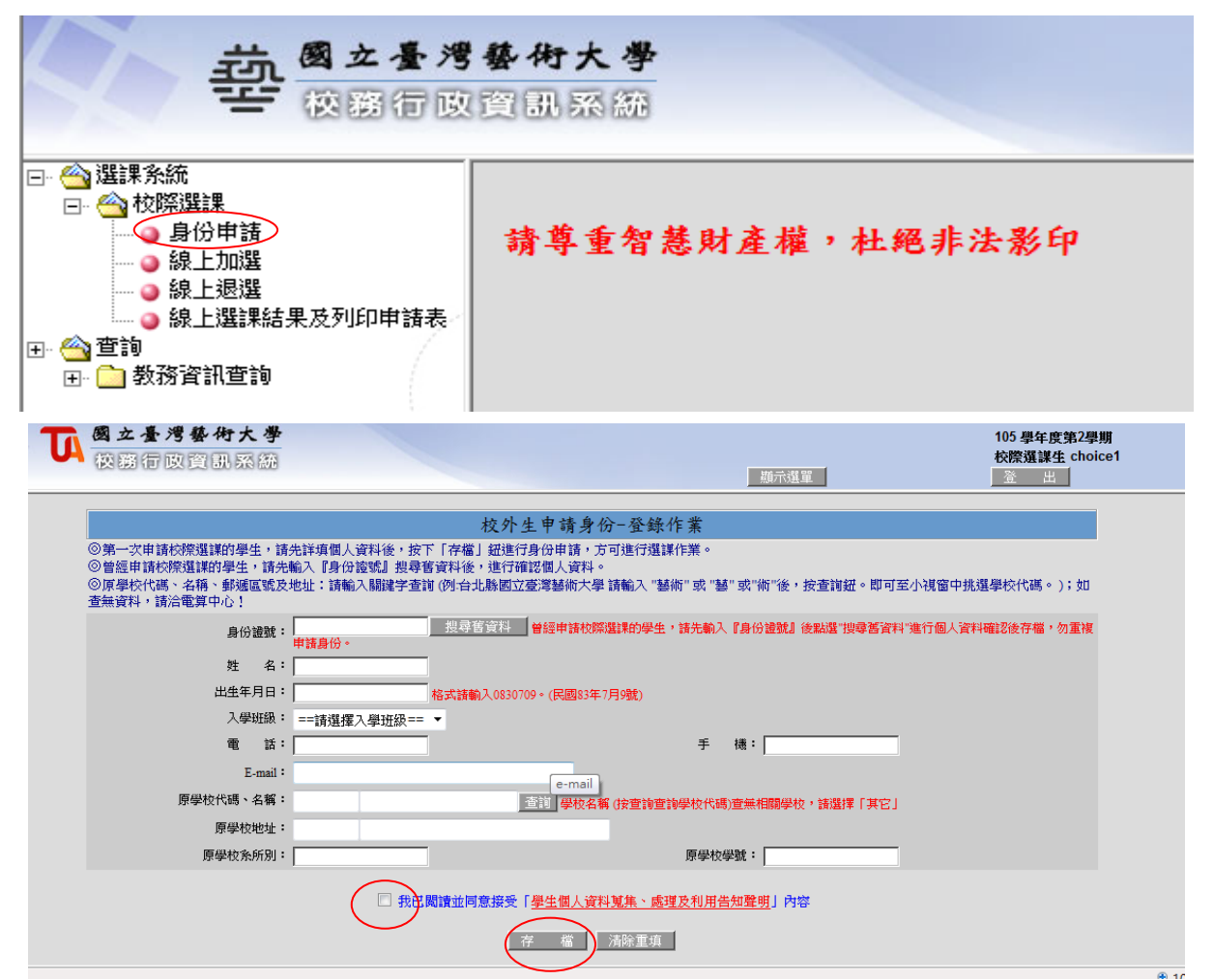

※未經審核前要再次使用系統仍請以(帳號 choice1 密碼 choice1)進入系統,輸入身分證字號, 點選搜尋舊資料,內容無誤存檔後繼續其他功能操作。

|                                                                                                    | 務行政管 | 訊系                      | 統                                                                                                    |         |         |     |     |     |             | 「膳藏選買  |      |      |     | た (学校) (学校) (学校) (学校) (学校) (学校) (学校) (学校) | choicei |      |
|----------------------------------------------------------------------------------------------------|------|-------------------------|----------------------------------------------------------------------------------------------------|---------|---------|-----|-----|-----|-------------|--------|------|------|-----|-------------------------------------------|---------|------|
| - 😋 選課系統<br>                                                                                                    |      |                         |                                                                                                    |         | 1064    | ▶年第 | 1學期 | 網路選 | 蹇課-         | - 校際課  | 程加選  | 作業   |     |                                           |         |      |
| <ul> <li>○線上湿溢</li> <li>○線上湿溢</li> <li>○線上湿課結果及列</li> <li>○線上還課結果及列</li> <li>○</li> <li>○</li></ul> | 即申請表 | 註1:<br>註3:<br>授課<br>依開記 | 註::如說查看課程大鋼,讀點與相名稱查看。註2:讀勾選加選科目後再按下「確定激出」<br>註3:註記「≠」的課程為授課老師未完成基本資料與耀在大鋼,尚不開放選課;註記「◎」的課程為授課老師未完成課程大鋼,尚不開放選譯;註記「§」的課程為<br>授課老師未總證個人基本資料,尚不開放選譯。<br>依開課單位查询: 医脑系 |         |         |     |     |     |             |        |      |      |     |                                           |         |      |
|                                                                                                    |      | 加選                      | 選課代號                                                                                                    | 斑級      | 料目      | 學分數 | 必選修 | 開課別 | 分組          | 上課時間   | 授課教師 | 備註一  | 備註二 | 上線人數                                      | 保留人數    | 實收人數 |
|                                                                                                    |      |                         | 1037                                                                                                    | 日碩士美術系一 | 藝術理論與實踐 | 2.0 | Ň   | 學年  | 01          | (—)6-7 | 吳宜樺  |      |     | 20                                        | 0       | 0    |
|                                                                                                    |      |                         | 1136                                                                                                    | 職碩士美術糸一 | 大師工作坊A  | 2.0 | 選   | 學期  | 01          | (日)6-7 | 吳宜櫘  | 新聘教師 |     | 20                                        | 0       | 0    |
|                                                                                                    |      |                         |                                                                                                    |         |         |     |     | -   | a 207 i 1 i |        |      |      |     |                                           |         |      |

## 4.確定送出後列印申請表

| - 快勝行以                                                                                                    | 資訊系統                                 |                                                 |                                                                                                    | 醫藏選                                                                         | 單                                     |                                                                                      |                                                                                     | 校際選調                             | 業生 choice1<br>出                           |                                               |
|----------------------------------------------------------------------------------------------------|--------------------------------------|-------------------------------------------------|----------------------------------------------------------------------------------------------------|-----------------------------------------------------------------------------|---------------------------------------|--------------------------------------------------------------------------------------|-------------------------------------------------------------------------------------|----------------------------------|-------------------------------------------|-----------------------------------------------|
| <ul> <li>□ 强謀系統</li> <li>□ ● 身份申請</li> <li>□ ● 身份申請</li> <li>□ ● 線上加盟</li> <li>□ 線上加盟</li> <li>□ 線上型選</li> <li>□ 線上還議</li> </ul> | 排序方式:划                               | 學                                               | 國立臺灣藝術大學測試1(<br>生:A1061003 呂曉雲 校際選編                                                                                                    | )6學年第1學期#<br>《學士班(外校) E                                                     | 交際選<br>1期:2                           | 20177 <del>08</del>                                                                  | 印申請表<br><del>/14 13</del>                                                           | .02:36                           |                                           |                                               |
| ■ ● 教務資訊費論                                                                                                    |                                      |                                                 |                                                                                                    | 選課結果                                                                        |                                       |                                                                                      |                                                                                     |                                  |                                           |                                               |
|                                                                                                    |                                      |                                                 |                                                                                                    |                                                                             |                                       |                                                                                      |                                                                                     |                                  |                                           |                                               |
|                                                                                                    | 選課代號                                 | 中文科目名稱                                          | 科目英文名稱                                                                                                    | 斑級                                                                          | 學分                                    | 必選修                                                                                  | 開課別                                                                                 | 授課数師                             | 上課教室                                      | 上課時間                                          |
|                                                                                                    | 選課代號<br>1037                         | 中文科目名稱<br>藝術理論與實踐                               | 科目英文名稱<br>Practice and Theory of Plastic Arts                                                                                                    | 班級<br>日碩士美術系一                                                               | 學分<br>2.0                             | 必選修<br>必修                                                                            | <ul><li>開課別</li><li>學年</li></ul>                                                    | 授課教師<br>呉宜樺                      | 上課教室<br>美術5002                            | 上課時間<br>(一)6-7                                |
|                                                                                                    | 選課代號<br>1037<br>1205                 | 中文科目名稱<br>藝術理論與實施<br>西洋名劇導讀                     | 科目英文名稱<br>Practice and Theory of Plastic Arts<br>Guided Reading of Western Plays                                                                   | 班級<br>日碩士美術系一<br>日大學戲劇學系一                                                   | 學分<br>2.0<br>2.0                      | <ul> <li>必選修</li> <li>必修</li> <li>選修</li> </ul>                                      | <ul><li>開課別</li><li>學年</li><li>學年</li></ul>                                         | 授課教師<br>呉宜樺<br>林尚義               | 上課教室<br>美術5002<br>教研608                   | 上課時間<br>(一)6-7<br>(二)3-4                      |
|                                                                                                    | 議課代題<br>1037<br>1205<br>1272         | 中文科目名稱<br>藝術理論與實踐<br>西洋名劇導讀<br>中國名劇導讀           | 科目英文名稱<br>Practice and Theory of Plastic Arts<br>Guided Reading of Western Plays<br>Guided Reading of Chinese Plays                                | <ul> <li>班級</li> <li>日碩士美術系一</li> <li>日大學戲劇學系一</li> <li>進學士戲劇學系二</li> </ul> | 學分<br>2.0<br>2.0<br>2.0               | <ul> <li>必選修</li> <li>必修</li> <li>選修</li> <li>選修</li> </ul>                          | 開課別<br>學年<br>學年<br>學年                                                               | 授課教師<br>呉宣樺<br>林尚義<br>徐之卉        | 上課教室<br>美術5002<br>教研608<br>教研204          | 上課時間<br>(一)6-7<br>(二)3-4<br>(四)C-D            |
|                                                                                                    | 議課代表<br>1037<br>1205<br>1272<br>2312 | 中文科目名稱<br>藝術理論與實踐<br>西洋名劇導讀<br>中國名劇導讀<br>教育議題專題 | 科目英文名稱<br>Practice and Theory of Plastic Arts<br>Guided Reading of Western Plays<br>Guided Reading of Chinese Plays<br>Special Issues in Education | 班級<br>日碩士美術系一<br>日大學戲劇學系一<br>進學士戲劇學系二<br>中學學程一                              | 學分<br>2.0<br>2.0<br>2.0<br>2.0<br>2.0 | <ul> <li>必選修</li> <li>必遵修</li> <li>選修</li> <li>選修</li> <li>選修</li> <li>選修</li> </ul> | <ul> <li>職課別</li> <li>學年</li> <li>學年</li> <li>學年</li> <li>學年</li> <li>學期</li> </ul> | 授課教師<br>呉宜樺<br>林尚義<br>徐之卉<br>賴文堅 | 上課教室<br>美術5002<br>教研608<br>教研204<br>教研206 | 上課時間<br>(一)6-7<br>(二)3-4<br>(四)C-D<br>(一)9-10 |

5.申請表單經相關單位蓋章完成程序後,一份送臺藝大教務處,一份送原就讀學校成績管理 單位留存。